# ユーザー登録マニュアル

# ユーザー管理システムによる

## (IC User Management : IC-UM)

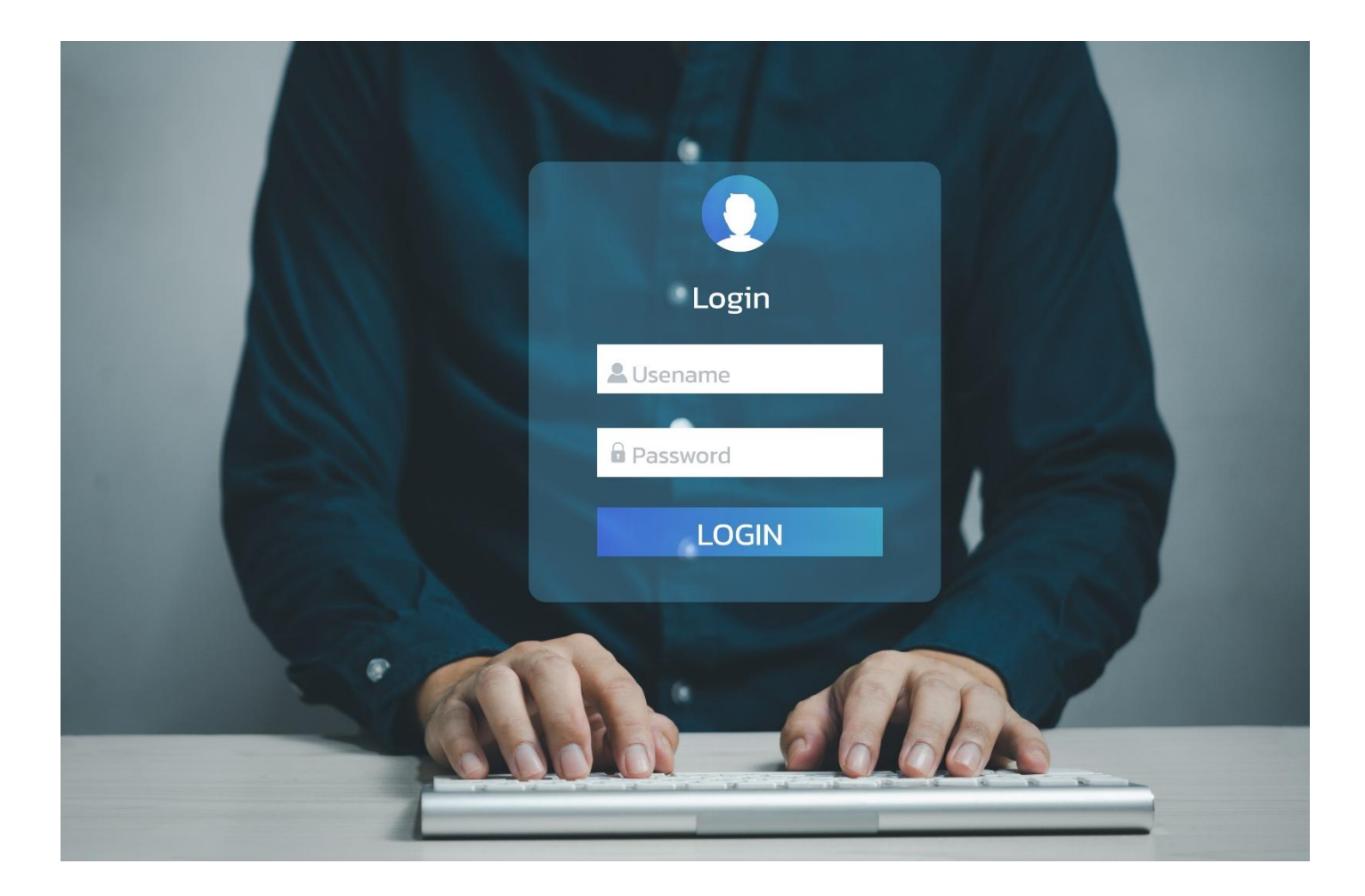

#### eMT オンラインおよび RMTS オンラインユーザーの登録手順

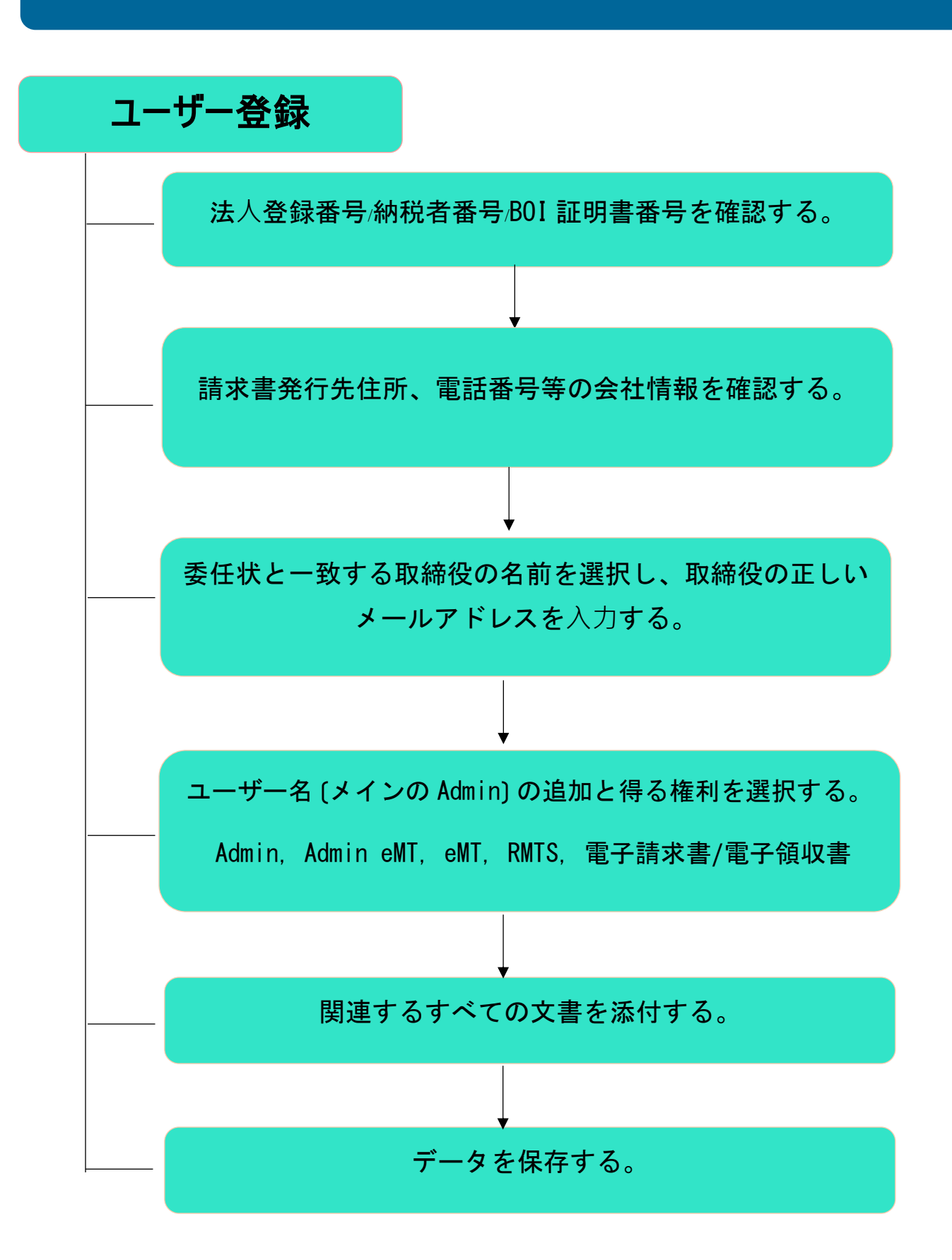

#### ユーザー登録システムへのアクセス詳細について

1.ユーザー登録システムへのアクセス(企業向け)について、ユーザーは当協会のウ ェブサイトから以下の方法でシステムにアクセスすることができます。下の画像に 示す2つの位置のいずれかにあるバナー(ホームページ)をクリックして、以下の 手順に従ってください。

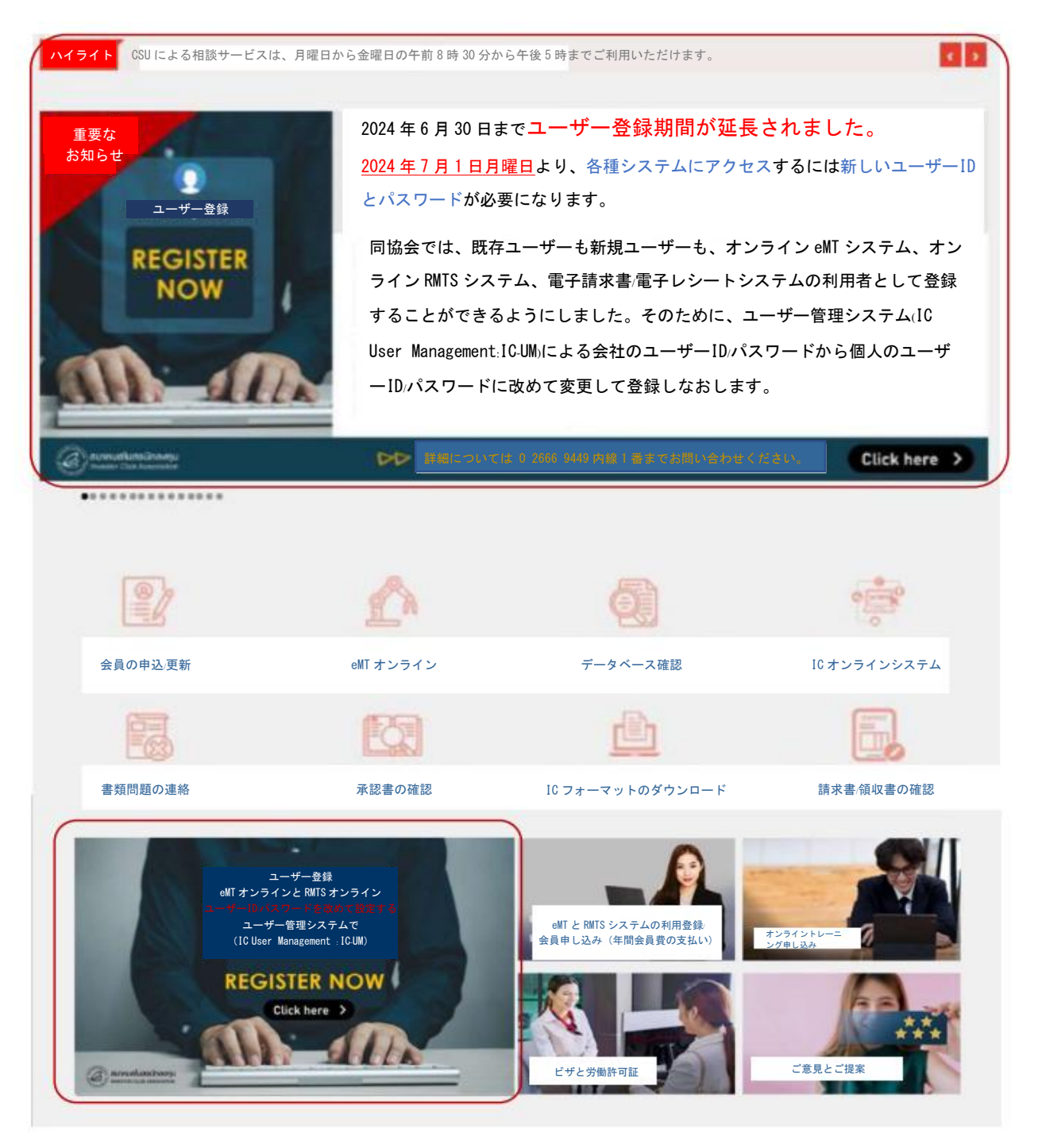

- 1.1 「法人登録番号」欄(1番)に法人登録番号(納税者番号)を入力する。
- 1.2 「投資奨励証書」の欄(2番)に投資奨励証明書番号を入力する。

●注記

-1本以上の奨励証明書をお持ちで、同じ投資奨励証明書で機械や原材料の特典を受けている場合、奨励証明書番号を1つ入力してください。

-1 本以上の奨励証明書をお持ちで、機械と原材料の特典を別々に受け取る場合、両方の奨励証明書番号を入 力してください。

\*\* 応答番号は奨励証明書番号の代わりに利用できません\*\*

1.3 <u>図 1</u>に示すように、「特典確認」のボタン(3番)をクリックしてシステムへアク セスします。

| anualuasting.                                                                                                    | オンラインサービスの申込                                                                                      |                                                          |
|----------------------------------------------------------------------------------------------------|---------------------------------------------------------------------------------------------------|----------------------------------------------------------|
| AN AND AND AND AND AND AND AND AND AND A                                                                             | IC SERVICE ONLINE                                                                                 |                                                          |
| 法人                                                                                                    | 登記番号                                                                                              |                                                          |
| 奨励証明書                                                                                                    | 番号 *: 法人登記番号を入力してください。(問題を開けな 1                                                                   | 非常に重要!! 登録用の代表となる投資奨励証                                   |
| 奨励証明書                                                                                                    | 書番号: 奨励証明書番号を入力してください。(取得奨励証明書に準ずる) 2 -                                                           | 明書を選択する場合は、機械と原材料の両                                      |
| 特典を確認す                                                                                                    | ナる 奨励証明書書号を入力してください。(取得奨励証明書に準ずる)                                                                 | <u>力で権利と特典を備えた突励証明書を選択</u><br>する必要があります。1本以上の授励証明書       |
| 特典を確認する                                                                                                    | 5 i » 3                                                                                           | <u>を選択でき、選択した奨励証明書はアクテ</u>                               |
| <ul> <li>●注記         <ul> <li>1本以上の奨励                 書番号を1つ入                  </li> <li>1本以上の奨励</li></ul></li></ul> | 証明書をお持ちで、同じ投資奨励証明書で機械や原材料の特典を受けている場合、奨励証<br>カしてください。<br>証明書をお持ちで、機械と原材料の特典を別々に受け取る場合、両方の奨励証明書番号を. | <u>イブステータスのみを持つ必要がありま</u><br><sup>明</sup> <u>す。</u><br>入 |

図1:ユーザー登録システム図

- 2. <u>図2</u>に示すように、ユーザーがログインに成功すると企業が再登録する前にすべての書類を準備できるように、申請に使用する書類をダウンロードする画面が表示されます。
  - 2.1 RMTS システムに関する協定 (1番)
  - 2.2 eMT システムに関する協定(2番)

2.3 委任状(30 バーツの印紙税を貼る) (3 番)

2.4 委任者および受任者の国民身分証明書又はパスポートの写し

2.5 書類準備ができたら次のボタンを選択します。

「私は登録に必要な書類をすべて準備しました」 (4番) 2.6 「次へ」のボタン (5番) をクリックして続行します。

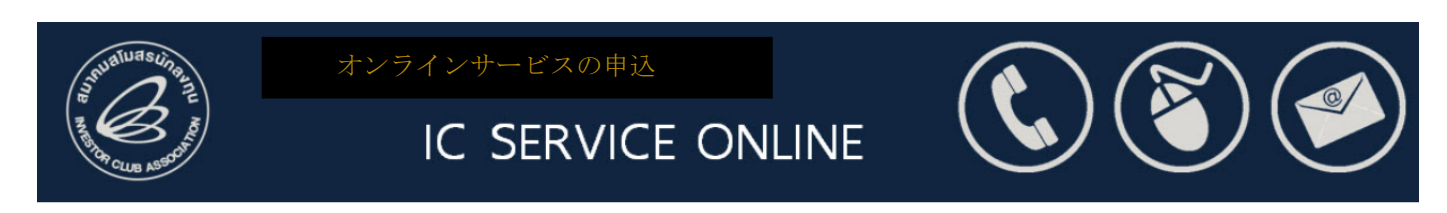

#### 申込に用いる書類のダウンロード

| 書類名                                                                                                    | フォーマットのダウンロード      |
|----------------------------------------------------------------------------------------------------|--------------------|
| RMT システムの協定                                                                                                | <b>し メ</b> ダウンロード  |
| eMT オンラインシステムの協定                                                                                           | 2 <u>*</u> \$9>=-k |
| 委任状                                                                                                    | <b>3</b>           |
| 4 私は登録に必要な書類をすべて準備しました。                                                                                    | 会社は、システムのページからのみ委任 |
| <ol> <li>ご案内</li> </ol>                                                                                    | 状をダウンロードする必要があります。 |
| 1. 画面に表示されてすべての書類をダウンロードして、個人のパソコンに保存にください。<br>2. クリックリーズ画面を開いて、後で捜索を再開します                                 |                    |
| <ol> <li>フォームへの入力が完了したら、ボタンを移動します。</li> <li>私は登録に必要な書類をすべて準備しました。</li> <li>「次へ」のボタンをクリックしてください。</li> </ol> |                    |
|                                                                                                    |                    |
| 《戻ろ                                                                                                    | <u>ж~»</u>         |
|                                                                                                    |                    |

図2:書類ダウンロードの画面

3.<u>図 3</u>に示すように、企業情報の詳細画面に移動します。 (情報は BOI の BCD シ ステムから取得されます)

3.1 ユーザーは全てのフィールドが正確に入力されていることを確認する必要があります。

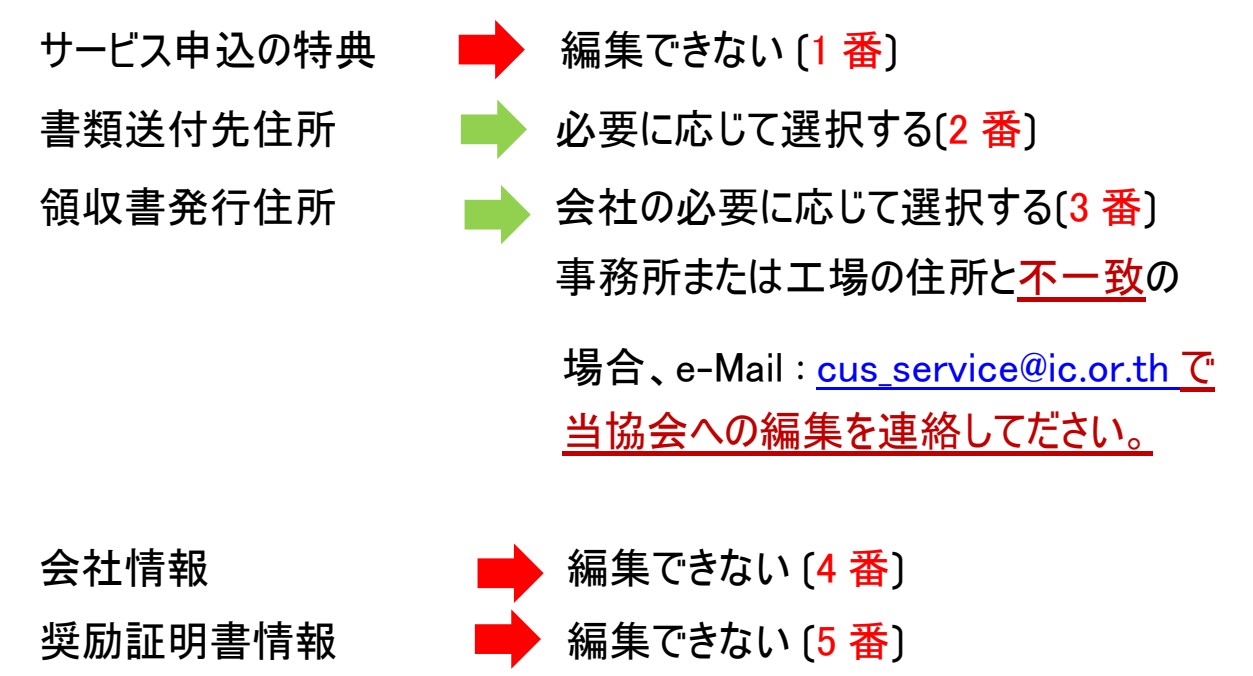

事務所の住所 工場の住所

編集できない (7番)

編集できない [6番]

#### 3.2 「次へ」 [8番]のボタンをクリックしてください。

| AND CLER ASSOCIATION | オン<br>)                          | /ラインサ・<br>IC SEF                                                      | -P<br>RV         | ビスの申込<br>ICE ONLI                   | NE                         | (                    |                                               |              |
|----------------------|----------------------------------|-----------------------------------------------------------------------|------------------|-------------------------------------|----------------------------|----------------------|-----------------------------------------------|--------------|
|                      |                                  |                                                                       |                  | サービス利用ユーザー                          | 登録                         |                      |                                               |              |
| 1 利F<br>2 書          | 用サービス申込の特典<br>頃受け取り住所。           |                                                                       | •                | eMT オンラインシステム 機<br>第8条<br>事務所の住所による | 戚区分                        | <ul> <li></li> </ul> | RMTS システム 材料区分<br>第36条(1)、第36条(2)<br>工場の住所による |              |
| 3 領<br>4 会社          | 収書/レシートの発行住所。<br>社情報<br>タイ語の会社名: |                                                                       | 0                | ◆ 小 ∩ い エ ∩ に よ る                   |                            |                      | 工物の工力による                                      |              |
|                      | 英語の会社名:<br>法人登記番号:               |                                                                       |                  |                                     |                            |                      |                                               |              |
| 投                    | 真实励証明書情報<br>資奨励証明書番 :<br>事業種 :   |                                                                       | - <b>-</b>       |                                     | 日付:                        | -                    | · ····                                        |              |
| 6 #                  | 務所の住所<br>住所* :                   |                                                                       |                  |                                     |                            |                      |                                               |              |
|                      | 県 ,* :<br>町 (* :<br>電話番号 _;• :   | <ul> <li>バンコク</li> <li>町未定</li> <li>02xxxxxxxx, 02xxxxxxxx</li> </ul> | 内 <sub>×××</sub> | CX                                  | 区 • :<br>郵便番号 :<br>ファクス番 : | ✓<br>02xx            | 区未定·郵便<br>000000                              |              |
| 7 -                  | 工業団地 :<br>二場の住所                  | 🗸 ໄມ່ຣະບຸ                                                             |                  |                                     |                            | 電                    | 話番号は スペースやダッシュ                                | ュを入れないでください。 |
| -                    | 場所を選択する。<br>住所」<br>県・:<br>町・:    | 1                                                                     |                  |                                     | 区 •:<br>郵便番号•              |                      | D<br>((()))                                   |              |
|                      | 電話番号•<br>工業団地:                   | 02xxxxxxx, 02xxxxxxx                                                  | 内 <sub>xxx</sub> | x                                   | ファクス番:                     | 02x                  | OCCERT                                        |              |
|                      |                                  |                                                                       | ≪戻<br>3          | える<br>: 会社情報(                       | <u>次へ≫</u><br>の図           |                      | 8                                             |              |

- 4. 図4に示すように、委任状に指定されている会社の取締役の名前を選択します。
  - 4.1 委任状なの取締役の名前の横にあるボタンをスライドして、取締役の電子メールアドレス (1番)を入力 します。
  - 4.2「ユーザーの追加」ボタンをクリックして、委任状(2番)に従って主な連絡先担当者を指定します。
  - 4.3 登録に必要な書類を添付します。(PDF 形式、<u>2 MB 以内</u>) (3 番)
  - 4.4「情報保存」(4番)のボタンをクリックして、登録完了メッセージのポップアップが表示されます。
  - 4.5 <u>cus\_service@ic.or.th</u>からUser Management (UM)システムヘアクセスするユーザーネームとパスワード 連絡の返信メールを待ちます。リンクは https://eservice.ic.or.th/webUMAdmin/です。

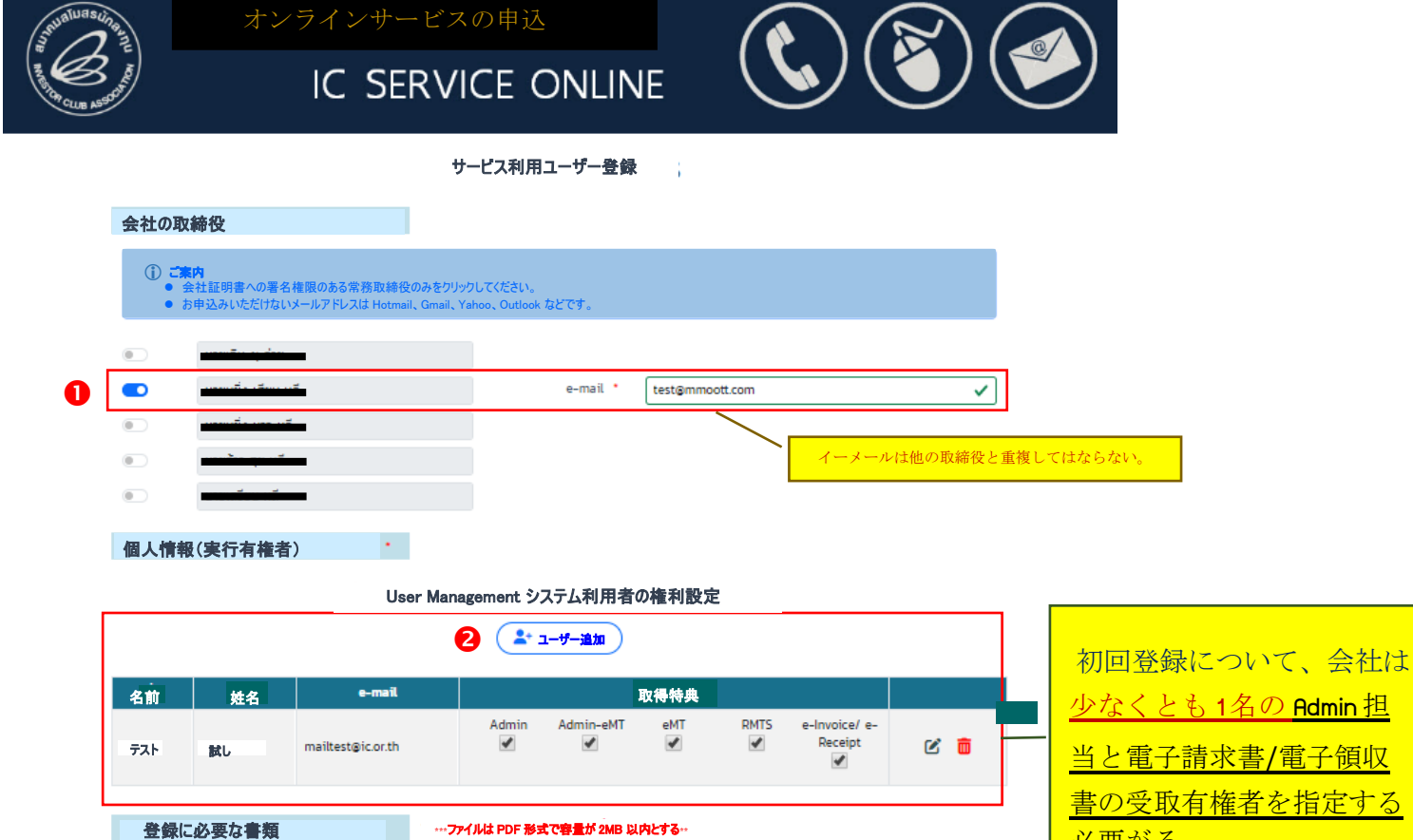

<u> 少なくとも1名の Admin 担</u> 当と電子請求書/電子領収 書の受取有権者を指定する 必要がる。

書類名 フォーマットのアップロード RMTS システムの協定 Choose File RMTS システムの協定.pdf ~ eMT オンラインシステムの協定 eMT オンラインシステムの協定pdf Choose File B ~ 委任状 Choose File 委任状 UM edit.pdf ~ 委任者および受任者の国民身分証明書の写しまたはパスポート(外国人の場合)の Choose File Ex.Passss.pdf ~ 写しを添付する。 IC Privacy Policy ■ データ保存 4 登録完了 図4:会社情報の図

登録結果は指定イーメールに返信する。

≪システム氏への登録画面に戻る

ADMIN IC-UM: 会社の署名権限者の代表者で、ユーザー管理システム(IC ユーザー管理:IC-

UM)を管理する有権者として、Admin, eMTのAdmin、eMTシステム利用者、 RMTS システム利用者、およびシステム利用者、電子請求書/電子領収書シ ステムの利用者に対する権利の設定、ユーザーの追加、編集、変更並びに eMT オンライン システムおよび/または RMTS の利用に関する契約への署名を 含めて権利がります。

ADMIN eMT :協会が定めた権利に従い、eMTオンラインシステムの業務分類/研修への参加/KM

ウェブサイトの利用者を決定する者となります。

eMT システム : 会社の署名権利を有する次の通りの権利を有します。

- 1. eMT オンラインシステムを利用する。
- 2. 協会が定めた権利に従い、公開トレーニング活動に参加する。
- 3. 協会が定めた権利に従い、協会の KM ウェブサイトを利用する。

RMTS システム:会社の署名権利を有する次の通りの権利を有します。

- 1. RMTS オンラインシステムを利用する。
- 2. 協会が定めた権利に従い、公開トレーニング活動に参加する。
- 3. 協会が定めた権利に従い、協会の KM ウェブサイトを利用する。

## 電子請求書/電子領収書 :会社の署名権利を有する者で協会が会社に対し絵指定 e-mailで 送信する請求書のダウンロード、残金の確認、並びに請求書/領収 書の受け取り権利があります。

#### IC ユーザー管理 (IC-UM) へのアクセス手順

## IC-UM 会社

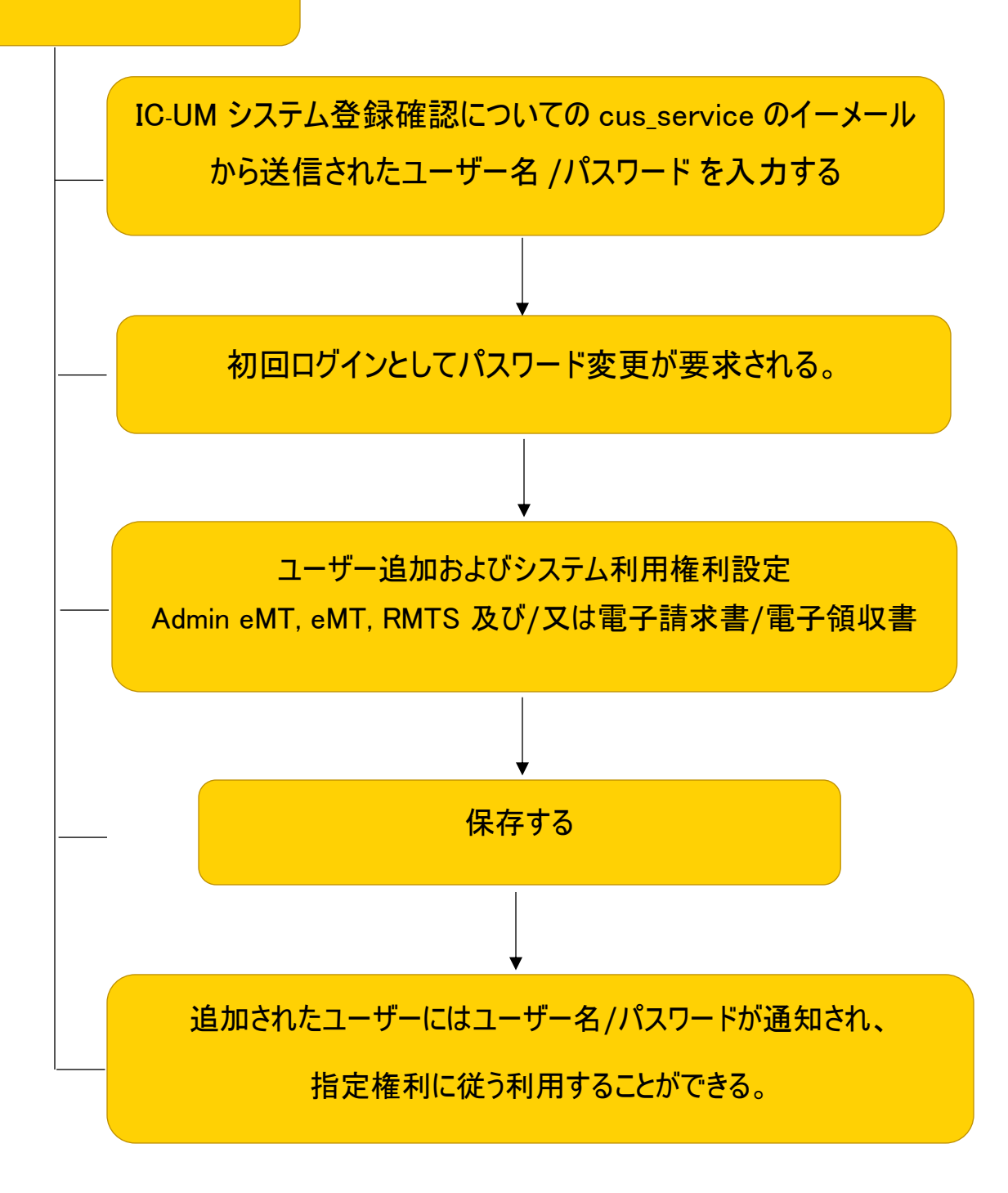

#### 会社側 IC-UM システム利用の詳細

1. 会社側 IC-UM システムへのアクセスは、図8に示すように、Admin eMT, eMT,

RMTS (IC Online), 及び/又は電子請求書/電子領収書へのアクセス利用者として 登録した会社のユーザーに関する設定又は編集ができるようにすることです。ユーザー は次の Web ブラウザ経由でアクセスできます。

<u>https://eservice.ic.or.th/webUMAdmin/</u> <u>Admin として権利を付与した者に限られ</u> <u>ます。</u>

- 1.1 <u>cus\_service@ic.or.th</u>から受け取ったユーザー名[1番]を入力する。
- 1.2 <u>cus\_service@ic.or.th</u>から受け取ったパスワード (2番) を入力する。
- 1.3「ログイン」(3番)のボタンをクリックする。
- 1.4 システム上、パスワード変更が要求されるため、パスワードを変更してから「送信」ボタン (4番)をクリックする。

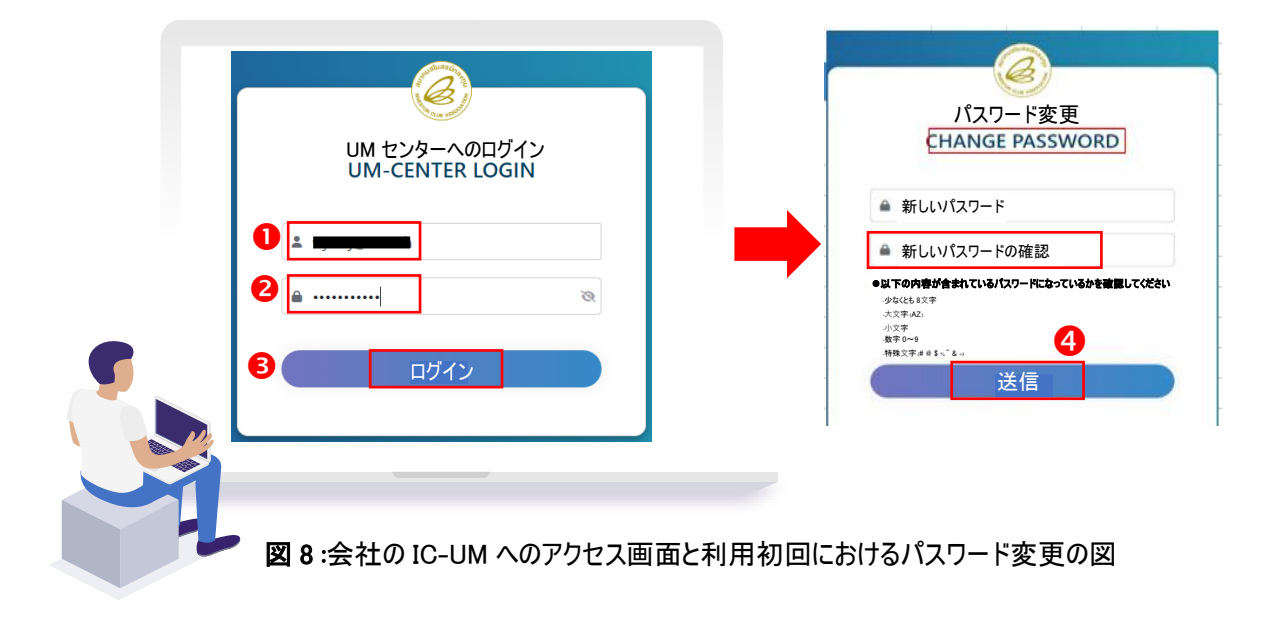

2. ログインすると、サービスに登録した情報(メインの Admin)が表示されます。会社 は、Amin eMT、eMT、RMTS (IC オンライン)、及び/または電子請求書/電車システ ムへのアクセス権を持つ担当者を指定または変更することができます。会社から割り当 てられた者には、会社が登録した権限に従って、システムにアクセスするためのユーザ ー名とパスワードが付与されます。会社は、*図9*に示すように、ユーザーを無制限に追 加することができます。

2.1「ユーザー追加」ボタン (1番)をクリックして情報入力やシステム利用権利設 定を行います。情報入力完了してから保存ボタンをクリックします。キャンセル したい場合はキャンセルボタン (2番)をクリックする。

| <b>¢</b> ⊐                     | ーザー管理                                          |          |                             | •                                     |                                           |                                       |                                           |                |     |                          |                         |            |                    |                     |
|--------------------------------|------------------------------------------------|----------|-----------------------------|---------------------------------------|-------------------------------------------|---------------------------------------|-------------------------------------------|----------------|-----|--------------------------|-------------------------|------------|--------------------|---------------------|
|                                | 2+ ±-                                          | ーザー追加    |                             | U                                     |                                           | 検索                                    |                                           |                |     |                          |                         | <b>م</b> ‡ | 検索                 | 1                   |
| No.                            | 名前▼                                            | 姓名       | E-ma                        | nil                                   | 国民身分証明書                                   | 電話番号                                  | 取得特典                                      |                |     |                          |                         | ß          | 4                  | e                   |
| 1                              | :                                              | 追加テスト    | -                           |                                       | 2335111880005                             | 021116666                             | Admin                                     | Admin-eMT      | eMT | RMTS                     | e-Invoice/<br>e-Receipt | Ľ          | Ō                  | 0                   |
| 2                              |                                                |          |                             |                                       | <b>1111111111</b>                         | 0233333333                            | Admin                                     | Admin-eMT      | eMT | RMTS                     | e-Invoice/<br>e-Receipt | Ľ          | Ō                  | ٦                   |
| 3                              | 追加テスト                                          | ią.      |                             |                                       | 9806668900043                             |                                       | Admin                                     | Admin-eMT      | eMT | RMTS                     | e-Invoice/<br>e-Receipt | Ľ          | Ō                  | ٩                   |
| _<br>≁#                        | 全部で3件<br>一追加                                   |          | <u>**保存する</u>               | ユーザーのイー<br>前に、メールア                    | -メールは他人と重複に<br>ドレスが正しいことを確                | こなってはなりませ<br>認してください。(                | (非常に重要)                                   |                |     |                          |                         |            | «                  | 1                   |
| ≝<br>.—+J <sup>r</sup><br>Emai | 全部で3件<br>一追加                                   | ic or th | <u>••保存する</u>               | ユーザーのイー<br>前に、メールア                    | ・メールは他人と重複に<br>ドレスが正しいことを確                | こなってはなりませ<br>認してください。(                | (非常に重要)                                   | ••             | ्र  | テム利用権                    | 利                       |            | *                  | 1                   |
| ・<br>ーザ<br>Emai<br>国民:         | 全部で3件<br>一追加<br>il testtest@i<br>身分証明書         | ic.or.th | <u>••保存する</u><br>23450      | ユーザーのイー<br><u>前に、メールア</u>             | -メールは他人と重複に<br>ドレスが正しいことを確                | こなってはなりませ<br>認してください。(                | か。<br>「非常に重要」<br>Admin<br>✔               | ⊷<br>Admin-eMT | ۶٦. | テム利用権<br>eMT<br><b>マ</b> | 利<br>RMTS<br><b>父</b>   |            | «<br>e-Invo<br>Rec | 1<br>vice/          |
| - ーザ<br>Emai<br>国民:<br>名前      | 全部で3件<br>一道加<br>il testtest@i<br>身分証明書<br>Test | ic.or.th | <u>**保存する</u><br>23450<br>マ | ユーザーのイー<br><u>前に、メールア</u><br>姓名 Tesst | ・メールは他人と重複に<br>ドレスが正しいことを確<br>ドレスが正しいことを確 | になってはなりませ<br>認してください。(<br>マ<br>マ<br>マ | : <mark>か。</mark><br>ま常に重要)<br>Admin<br>✔ | Admin-eMT      | રત  | テム利用権<br>eMT<br><b>/</b> | 利<br>RMTS<br>了          |            | «<br>e-Invo<br>Rec | 1<br>bice/<br>ceipt |

9:ユーザー追加するためのメイン Admin として登録した会社詳細の

投資家クラブ協会:起業家データサービス部

2.2 編集アイコン ご ?クリックして、ユーザー情報 [3 番]を編集することができます。クリ ックすると編集したいユーザー情報が表示されます。Admin eMT, eMT, RMTS,電子請 求書/電子領収書 (イーメールはと国民身分証明書の情報は編集できません) 等シス テム利用の権利を設定することができます。編集完了したら保存ボタンをクリックして編 集したユーザー情報を保存します。その時、編集内容の確認メッセージが Pop-up 式で 表示されたら確認ボタンをクリックして編集情報を保存します。キャンセルしたい場合は キャンセルボタンをクリックしてください。

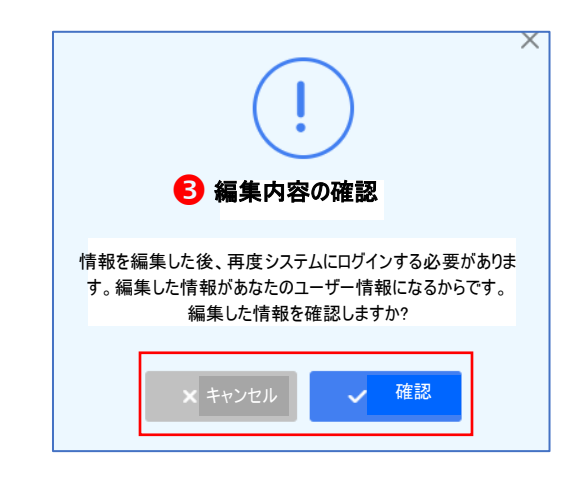

2.3 削除アイコン 💼 をクリックして 削除したい ユーザー [4番] を削除することができ ます。システム上、削除対象情報を Pop-up 式で確認が表示されます。対象ユ ーザーを削除する場合は「確認」ボタンをクリックします。キャンセルしたい場合は 「キャンセル」ボタンをクリックします。削除されて情報はシステムのメイン画面に表 示されなくなります。

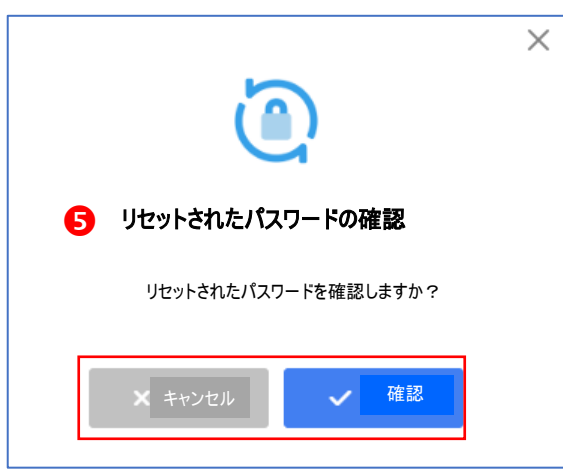

2.4 アイコン ②をクリックしてパスワードを再設定することができます。パスワード 再設定 [5 番] を行い時、システム上、パスワード再設定を Pop-up 式で確 認が表示されます。再設定する場合は「確認」ボタンをクリックします。キャン セルしたい場合は「キャンセル」ボタンをクリックします。再設定完了してから、 パスワード再設定完了通知を対象個人のイーメールに送信されます。

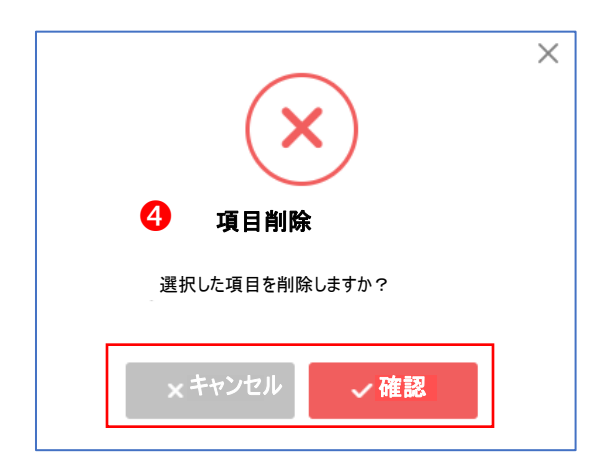

3. ログアウトするには、右上隅にある三角ボタンを押します。次に、「サインアウト」ボタ

ンを押します。[6番]

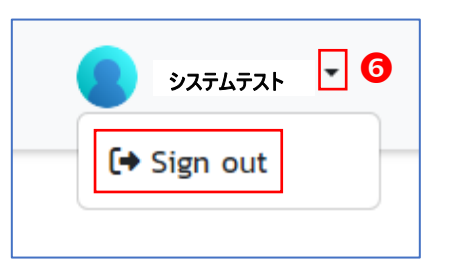

会社が必要に応じて、Admin eMT、eMT、RMTS (IC オンライン)、および/または電子 請求書/電子領収書システムにアクセスする権利を持つ社内担当者を指定した後

会社は、次の手順に従って、受け取ったユーザー名とパスワードを使用して、eMT オンライン システムおよび RMTS (IC オンライン) システムを使用するためにログインできます。

<u>2024 年 7 月 1 日</u>以降に使用を開始できます \*\*\*\*

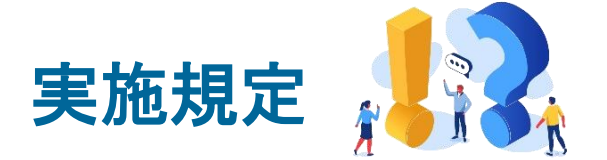

1. 会社情報は、投資委員会事務局(略:ソトト)の中央データベースシステムである BOI セントラルデータベース(BCD)からリンクされています。誤った情報が見つかった場 合、BOI まで修正要求を連絡してください。

2. 登録の代表とする投資奨励証明書の選択について、<u>機械や原材料に関する権利</u> <u>や恩恵を受ける投資奨励証明書を選択してください。1 本以上の投資奨励証明書</u> <u>を選択できます。</u>また、選択した投資奨励証明書は<u>アクティブステータスのみが必要で</u> <u>す。</u>

3. 書類の準備: すべての関連書類は PDF 形式に変更する前に<u>社印を捺印し、権限</u> のある人/権限のある人による署名する必要があります。

4. 委任状は印紙税 30 バーツを貼ること。

5. 署名する権限を有する取締役の名前の選択は、会社の証明書と一致する必要 があります。(詳細は会社証明書のセクション3に記載されています)

6. 電話番号情報の入力は1本だけとします。電話機に内線番号がある場合<u>ハイフン</u> <u>を入力せず</u>「内」とご指定ください。

7. 各個人への連絡に使用する電子メールアドレスは、会社の電子メールアドレスと、 hotmail、gmail、yahoo、outlookなどの他の電子メールアドレスの両方を受発信できます。

8. メールアドレスに誤りがあり、返信が届かなかった場合、以下の連絡先で協会まで お問い合わせください。

電子メール: <u>cus\_service@ic.or.th</u>

9. ユーザー権限の設定は10ユーザーを超えてはなりません。

10. 初回登録について、会社は少なくとも1人の担当者を Admin として電子請求書/ 電子領収書の受信者となる権利を指定する必要があります。

11. <u>Admin の権利設定について、会社は会社の従業員に</u>限定すべきです。会社が税 関または配送業者のサービスを利用する場合、Admin 権限を持つ会社より会社の指 定する範囲内で配送に関するその他の権限を設定させることができます。

12. 会社がサービスの利用ユーザー登録後、当協会は内容を確認し会社に対して結果を報告するまでに3営業日かかります。

13. 会社が事業所住所または工場住所<u>以外</u>の領収書/請求書発行住所を編集する 必要がある場合、電子メール: <u>cus\_service@ic.or.th</u>で協会にご連絡ください

14. 会社住所情報が間違っていることが確認された場合は、該当情報を修正してか ら保存してください。

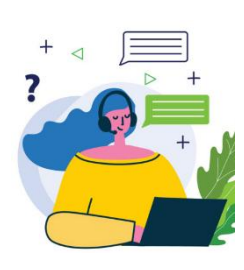

詳細については、次の連絡先までお問い合わせください。 顧客サポート Customer Support (CSU)部 電話 02 666 9449 内 1 又は e-Mail : csu@ic.or.th までご連絡ください。